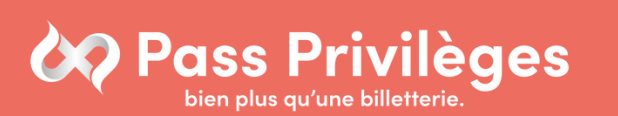

Comment vous connecter à votre espace Pass Privilèges ?

#### Étape 1 :

Rendez-vous sur : www.billetterie.pass-privileges.fr OU

tapez billetterie pass privilèges sur Google et cliquez sur le premier lien

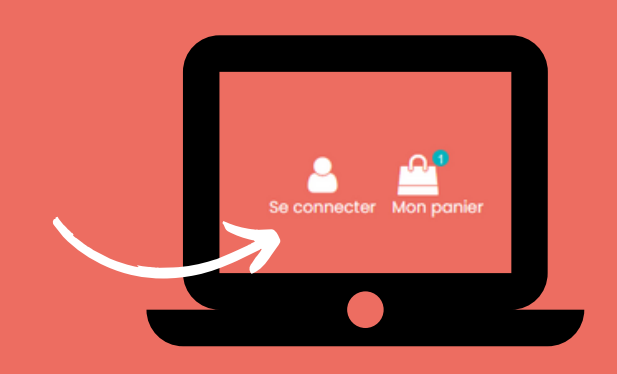

Étape 2 : Cliquez en haut à droite sur "se connecter"

Mot de passe oublié ?

#### Connexion

| Pas de compte ? Créez-en un >

# Étape 3 :

En dessous du bouton connexion, cliquez sur "Pas de compte ? Créez-en un."

### Étape 4 :

Entrez votre identifiant personnel ou demandez le à votre CSE et entrez comme date d'expiration :

## Étape 5 :

Finalisez votre inscription avec vos coordonnées personnelles

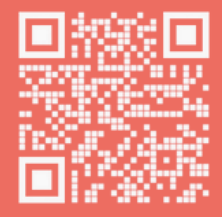

Besoin d'informations ? Agence Pass Privilèges : 02.35.43.63.37 communication@pass-privileges.fr